# SOLICITUD DE RESERVA DE PLAZA EN LA PLATAFORMA WEB: EDUCACIÓN INFANTIL Y ESO

Sólo deben presentar la solicitud los alumnos matriculados en un centro educativo de origen que tenga varios Centros de Adscripción.

### 1. Acceso a la plataforma web mediante la identificación del solicitante

La solicitud de reserva de plaza debe presentarse telemáticamente por las personas autorizadas del 18 al 25 de febrero de 2025 en el siguiente enlace:

### Presentación solicitud

Desde este enlace se accede a la pantalla de identificación que le dará acceso a la solicitud:

|                                                                  | rno<br>Agon                      | Usuarios de Edu                | ucación          |                                                                                                    |                  |                |                                                                                                    |                                       |                                  |                                 |                                                                                                    |                |
|------------------------------------------------------------------|----------------------------------|--------------------------------|------------------|----------------------------------------------------------------------------------------------------|------------------|----------------|----------------------------------------------------------------------------------------------------|---------------------------------------|----------------------------------|---------------------------------|----------------------------------------------------------------------------------------------------|----------------|
| Acces                                                            | o a Es                           | colariza                       | ación            | 24.00                                                                                                    | 161              | Sec.           | 94 U                                                                                                    | 199                                   | 1987<br>1987                     | A.C.                            | Sec.                                                                                                    | Sec.           |
| C.C.                                                             | C. C. C.                         | - A A A A                      |                  | and the second second s | 1000 C           |                |                                                                                                    |                                       |                                  |                                 |                                                                                                    |                |
| Acce                                                             | de con                           | tu usuari                      | io de Ed         | ucación                                                                                                    |                  | 30             | O puedes                                                                                                    | acceder                               | con                              |                                 |                                                                                                    |                |
| Usuario                                                          | 1. E. Martin                     | <u>A</u>                       | A BAR            | 1 CE CENT                                                                                                    | A Stand          | - States       | ¿Cómo qu                                                                                                    | ieres acc                             | eder a la                        | a aplicaci                      | ión?                                                                                                    |                |
| Passwor                                                          | ď                                |                                | as a faith and a |                                                                                                    |                  |                | Con Cl@ve<br>Esta es la o<br>permanen                                                                                                    | e<br>opción recom<br>ite, Identificac | endada si tier<br>ión Europea, l | es Cl@ve PIN<br>DNIe o certific | , Cl@ve<br>ado electróni                                                                                                    | ico.           |
| ·                                                                |                                  |                                |                  |                                                                                                    |                  | 30             | Con certifi<br>Puedes us                                                                                                    | cado electrón<br>ar esta opciór       | ico<br>n si el acceso o          | on Cl@ve no                     | está disponib                                                                                                    | le.            |
|                                                                  | ى ي<br>ا                         | ê. Qe                          | Acceder          | 2.0                                                                                                    | <u>.0.6</u>      | Sector Sector  | Acceder                                                                                                    |                                       |                                  |                                 |                                                                                                    |                |
| Stand States                                                     | The second second                | The second                     | and a start      | England                                                                                                    | E. Martines      | Den Santa      | Consultar <u>Manual</u>                                                                                                    | <u>de ayuda</u>                       |                                  |                                 |                                                                                                    |                |
| all and a second                                                 | and a star                       | and the second                 | and and a second |                                                                                                    | and and a second | and the second | and the second second sec | and a star                            | and and a second                 | and a start                     | and the second second sec | and the second |
| Preguntas f                                                      | recuentes                        | ₹                              |                  |                                                                                                    |                  |                |                                                                                                    |                                       |                                  |                                 |                                                                                                    |                |
| <ul> <li>¿Qué es e</li> <li>¿Cómo co</li> </ul>                  | <u>l usuario d</u><br>nsigo mi u | <u>e Educación?</u><br>suario? |                  |                                                                                                    |                  |                |                                                                                                    |                                       |                                  |                                 |                                                                                                    |                |
| <ul> <li>¿<u>Has olvid</u></li> <li>¿<u>Has olvid</u></li> </ul> | lado tu usu<br>lado tu cor       | iario?<br>itraseña?            |                  |                                                                                                    |                  |                |                                                                                                    |                                       |                                  |                                 |                                                                                                    |                |

Se puede acceder:

- con el Usuario proporcionado en el correo enviado por el Departamento de Educación a las personas autorizadas
  - o los usuarios de SIGAD accederán con su contraseña habitual de SIGAD
  - el resto de los usuarios deberán generar la contraseña siguiendo lo indicado en "Preguntas frecuentes" > "¿Has olvidado tu contraseña?"
- o identificándose con Cl@ve o con certificado electrónico

A esta pantalla de identificación, se puede acceder también desde la página de <u>Presentación y Consulta de Solicitudes de Escolarización</u> en el apartado "Acceso a Adscripción" en el lugar que se indica a continuación:

| Acceso a Ad                                                            | scripción                                                                                                    |
|------------------------------------------------------------------------|----------------------------------------------------------------------------------------------------|
| Para acceder a las solicitudes de adscripción, puis aquí               |                                                                                                    |
| Acceso a Ac                                                            | dmisión                                                                                                    |
| Acceso sin identificación electrónica                                  | Acceso con cl@ve                                                                                                    |
| DNI/NIE/Pasaporte del tutor/a o del alumno/a                           |                                                                                                    |
| Fecha de nacimiento del alumno                                         | c l 💽 v e                                                                                                    |
| Acceder Para realizar una solicitud, introduzca los datos solicitados. | Para realizar una solicitud y, posteriormente<br>para consultarla, acceda a través de Cl@ve<br>DNI electrónico o certificado digital. |

## 2. Presentación de la solicitud

Una vez realizado el acceso con las credenciales, aparecerá la siguiente pantalla:

| PRESENTACIÓN Y CONSULTAS DE SOLICITUDES<br>Excitationalin/Administre                                                               | MadreAD ApUno - ES0303<br>O Salir |
|----------------------------------------------------------------------------------------------------|-----------------------------------|
|                                                                                                    | Situación de sus Solicitudes      |
| Adscripción                                                                                                    |                                   |
| Desde Ver baremo podrá descargar las listas de baremo, en caso de que el centro de adscripción solicitado haya tenido que baremar. |                                   |
| D-2027-20250123-000000001 (ADSCRIPCIÓN)<br>ADDOS APELLIDOUNO<br>1º ESO                                                             |                                   |
|                                                                                                    | Presentar solicitud               |

Donde figuran:

- Los datos identificativos del alumno, nombre y apellidos, su número de solicitud y el curso solicitado
- Sus datos de identificación, como solicitante, en la parte superior derecha
- Check que indica la situación de la solicitud:
  - o **azul** cuando la solicitud <u>está sin presentar</u>
  - o verde cuando está presentada.
- El botón "Presentar solicitud"

Al pulsar el botón "Presentar solicitud" se accede a la siguiente pantalla donde ordenará los centros que quiera solicitar según su preferencia:

| one de la columna de la izquierda los centros que desee incorporar a la solicitud |    |                                  |   |
|-----------------------------------------------------------------------------------|----|----------------------------------|---|
| Centros de adscripción a ordenar                                                  |    | Centros por orden de preferencia |   |
| Virgen del Pilar (I.E.S. Zaragoza)                                                |    |                                  |   |
| Valdespartera (I.E.S. Zaragoza)                                                   |    |                                  |   |
|                                                                                   |    |                                  |   |
|                                                                                   | >  |                                  | ^ |
|                                                                                   | >> |                                  | * |
|                                                                                   | <  |                                  | ~ |
|                                                                                   | ~  |                                  | × |
|                                                                                   |    |                                  |   |
|                                                                                   |    |                                  |   |
|                                                                                   |    |                                  |   |
|                                                                                   |    |                                  |   |

- 1º.- Se debe seleccionar del cuadro de la izquierda, "Centros de Adscripción a ordenar", el centro que se desee solicitar en primer lugar según orden de preferencia. Pulsando la flecha simple hacia la derecha, se pasará al cuadro de la derecha "Centros por orden de preferencia". Se repite la operación hasta pasar todos los centros que se deseen solicitar.
  - ✓ En el cuadro de la derecha, mediante el uso de las flechas en dirección ascendente o descendente se puede variar ese orden.
  - A la inversa, utilizando el mismo procedimiento en sentido contrario, se pueden desplazar los centros del cuadro de la derecha al de la izquierda, por lo que desaparecen del listado de "Centros por orden de preferencia"
- 2º.- Una vez realizada la selección, en el cuadro de la derecha "Centros por orden de preferencia" aparecerán ordenados los Centros de Adscripción que se quieren solicitar siguiendo el orden de prioridad elegido.
  - ✓ Mediante el uso de las flechas en dirección ascendente o descendente, se puede variar este orden.

Cuando ya figuran en el cuadro de la derecha los Centros solicitados en el orden deseado, hay que seleccionar y marcar el Check por el que el solicitante se compromete a informar de la presentación de la solicitud a las otras personas que también están autorizadas para hacerlo. Es obligatorio, si no se selecciona, no se podrá presentar la solicitud.

| COBERNO<br>E de Aragon                                                                                                    | SOLICITUD DE ADSCR<br>Solicitudes de Adscripció                 | IPCIÓN<br>n Fase-I                                                                                    | MadreAD ApUno - ES0303                    |
|----------------------------------------------------------------------------------------------------|-----------------------------------------------------------------|----------------------------------------------------------------------------------------------------|-------------------------------------------|
| Jumno/a: AdDos ApellidoUno Número GIR: 20240000612602<br>Iatriculado en el curso 2024-2025 en el Centro: Montecanal (C.P. Zaragoza)<br>eleccione de la columna de la izquierda los centros que desee incorporar a la solicitud |                                                                 |                                                                                                    |                                           |
| Centros de adscripción a ordenar                                                                                                    |                                                                 | Centros por orden de preferencia                                                                      |                                           |
|                                                                                                    |                                                                 | 1 -Virgen del Pilar (I.E.S. Zaragoza)                                                                 |                                           |
|                                                                                                    |                                                                 | 2 -Valdespartera (I.E.S. Zaragoza)                                                                    |                                           |
|                                                                                                    | >                                                               |                                                                                                    |                                           |
|                                                                                                    | »                                                               |                                                                                                    | *                                         |
|                                                                                                    | «                                                               |                                                                                                    | ×                                         |
|                                                                                                    |                                                                 |                                                                                                    |                                           |
|                                                                                                    |                                                                 |                                                                                                    |                                           |
|                                                                                                    |                                                                 |                                                                                                    |                                           |
| Yo, MadreAD ApUno, como progenitor/a /tutor/a legal del alumno AdDos<br>limitación de patria potestad por disposición judicial. Además, asumo la re                                                                            | s ApellidoUno, me comprometo<br>esponsabilidad que pueda deriva | a informar al otro progenitor de la presentación de la solicitud,<br>irse de la solicitud presentada. | salvo imposibilidad material, privación o |
|                                                                                                    |                                                                 |                                                                                                    | Presentar                                 |

Finalmente, se pulsa el botón "Presentar".

| COBERNO<br>DE ARACON                                                                                                    | SOLICITUD DE ADSCRIPCIÓN<br>Solicitudes de Adscripción Fase-I                                                                                               | MadreAD ApUno - ES0303                                                              |
|----------------------------------------------------------------------------------------------------|----------------------------------------------------------------------------------------------------|-------------------------------------------------------------------------------------|
| Alumnofa: AdDos ApellidoUno Número GIR: 20240000812902<br>Matriculado en el curso 2024-2025 en el Centro: Montocanal (C.P. Zaragozo)<br>Seleccione de la columna de la izquierda los centros que desee incorporar a la solicitud |                                                                                                    |                                                                                     |
| Centros de adsoripción a ordenar                                                                                                    | Centres por<br>1 -Vrigon dui Phar (E.S. Zangoca)<br>2 -Vridispartera (I.E.S. Zangoca)<br>3<br>4<br>4<br>4<br>4<br>4<br>4<br>4<br>4<br>4<br>4<br>4<br>4<br>4 | randea de preferencia                                                               |
| Yo, MadreAD ApUno, como progenitor/a /tutor/a legal del alumno A<br>limitación de patria potestad por disposición judicial. Además, asumo                                                                                        | dDos ApellidoUno, me comprometo a informar al otro progenitor de la<br>la responsabilidad que pueda derivarse de la solicitud presentada.                   | a presentación de la solicitud, salvo imposibilidad material, privación o Presentar |

A continuación, sale un aviso para confirmar el número de centros que se han priorizado

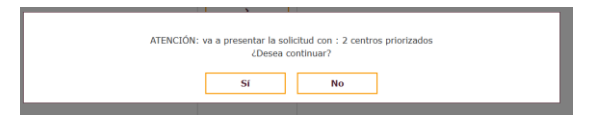

En caso de que no coincida con el número de centros que se desea priorizar se debe pulsar "NO" y proceder a su rectificación.

Si coincide con el número de centros que se desea priorizar se debe pulsar "SI"

A continuación, aparecerá la solicitud pudiendo descargarla o volver a consultar la solicitud.

|                                                                                                    | SOLICITUD DE ADSCRIPCIÓN<br>Solicitudes de Adscripción Fase-I                                                                                                    | MadreAD ApUno - ES0303<br>& Volver |  |  |
|----------------------------------------------------------------------------------------------------|----------------------------------------------------------------------------------------------------|------------------------------------|--|--|
|                                                                                                    |                                                                                                    |                                    |  |  |
| $\exists \exists \mid \forall' \; \sim \; \forall \; Dibujar \; \sim \; \mathscr{Q} \; \mid \; \overline{\Box} \; \mid \; \mathbb{A}^n$ | - + E   1 de1   0   13                                                                                                    | Q 0 8 \$                           |  |  |
|                                                                                                    |                                                                                                    |                                    |  |  |
|                                                                                                    | 2012/01/2012/05<br>1 Seator 10 Seator 10 Seator |                                    |  |  |
|                                                                                                    | Descargar Volver a<br>Consultas                                                                                                    |                                    |  |  |

Si se opta por descargarla, se podrá guardar el resguardo de la solicitud, y si se opta por volver a consultas, se regresará a la página de inicio donde se podrá comprobar que el check del estado de la solicitud habrá pasado de ser **azul** (<u>no presentada</u>) a **verde** (<u>presentada</u>)

| PRESENTACIÓN Y CONSULTAS DE SOLICITUDES MadreAD Apr<br>Exceletaristion/Admission |                                                                         |                                              |                  |                   | Uno - ES0303<br>Salir |                              |
|----------------------------------------------------------------------------------|-------------------------------------------------------------------------|----------------------------------------------|------------------|-------------------|-----------------------|------------------------------|
|                                                                                  |                                                                         |                                              |                  |                   |                       | Situación de sus Solicitudes |
|                                                                                  |                                                                         | Adscripción                                  |                  |                   |                       |                              |
| Desde Ver baremo podrá de                                                        | cargar las listas de baremo, en caso de que el centro de ads            | cripción solicitado haya tenido que baremar. |                  |                   |                       |                              |
| 9                                                                                | D-2027-20250123-0000000001 (ADSCRIPCIÓN)<br>ADDOS APELLIDOUNO<br>1º ESO |                                              |                  |                   |                       |                              |
|                                                                                  |                                                                         |                                              | Editar solicitud | Retirar Solicitud | Descargar solicitud   | ]                            |

### Importante:

- Si no se presenta la solicitud en plazo, el Servicio Provincial la tramitará de oficio, adjudicando una plaza para el alumno en alguno de los Centros de Adscripción que le correspondan.
- Si se presenta la solicitud en plazo, pero no se prioriza ningún centro, el Servicio Provincial la tramitará de oficio, adjudicando una plaza para el alumno en alguno de los Centros de Adscripción que le correspondan.
- Si se presenta la solicitud en plazo, pero no se priorizan todos los centros, si el alumno no obtiene reserva de plaza en ninguno de los centros que ha priorizado, el Servicio Provincial la tramitará de oficio, adjudicando una plaza para el alumno en alguno de los Centros de Adscripción que le correspondan y que no ha priorizado en su solicitud.

### 3. Opciones tras la presentación de la solicitud

Dentro del plazo establecido para la presentación de solicitudes, desde esta pantalla únicamente **la persona autorizada que haya presentado la solicitud** podrá:

- Editar la solicitud para realizar cambios en el orden de preferencia
- Retirar la solicitud
- Descargar la solicitud

| Î | PRESENTACIÓN Y CONSULTAS DE SOLICITUDES MadreAD Apú<br>Ecolectración MadreAD Apú                                                   | no - ES0303<br>alir          | Ş |
|---|----------------------------------------------------------------------------------------------------|------------------------------|---|
|   |                                                                                                    | Situación de sus Solicitudes |   |
|   | Adscripción                                                                                                    |                              |   |
| Î | Desde Ver baremo podrá descargar las listas de baremo, en caso de que el centro de adscripción solicitado haya tenido que baremar. |                              |   |
|   | C-2027-20250123-0000000001 (ADSCRIFCIÓN)<br>ADDOS APELLIDOUNO<br>1º ESO                                                            | <b>*</b> ₹ <u>₹</u>          |   |
|   | Editar solicitud Retirar Solicitud Descargar solicitud                                                                             | •                            |   |

Si el acceso a la plataforma lo realiza **una persona autorizada que no ha presentado la solicitud**, sólo aparecerá el botón "Descargar", no podrá ni editar ni retirar la solicitud.

Si no puede descargar la solicitud, revise en la configuración de su navegador que no tiene bloqueadas las ventanas emergentes: <u>Desbloqueo ventanas</u> <u>emergentes</u>

### Importante:

- ✓ Sólo el solicitante puede retirar o modificar la solicitud.
- Si el solicitante retira la solicitud, cualquiera de las personas autorizadas podrá presentar una nueva.